## نمونه سوالات آزمون ICDL بین الملل(Powerpoint2007-2013) تهیه و تنظیم : سوده مقصودی – مهدیه مقصودی

کارآموزان محترم، آزمون بین الملل به شکل آنلاین می باشد و تمامی فایلها و فولدرها به صورت پیش فرض وجود دارند .در اینجا برای جوابگوی بهتر به سوالات ابتدا فایلها و فولدرهای بیان شده در سوالات را در مسیرهای تعین شده بسازید و سپس به سوالات جواب دهید

۱- برنامه ارائه مطالب را باز کنید و فایل sample answer file 6.2.pptx را از پوشه داوطلبی خود باز نمائید. برای افزایش یا کاهش فاصله اول پاراگراف (index)، کوچک یا بزرگ کردن محتوا به طوریکه فقط تیترهای اسلاید قابل مشاهده باشد و نه زیر شاخه های بالت دار، و برای نمایش دادن یا پنهان کردن قالب بندی متن در حین کار از کدامیک از نمایش های زیر استفاده می شود؟ پاسخ خود را در کادر متنی click to add text وارد کنید. فایل sample answer file

6.2.pptx را ذخيره كرده و ببنديد.(۱نمره)

الف) نمایش اسلاید (slide show)

ب) نمایش عادی (normal)

ج) نمایش طبقه بندی اسلاید (slide sorting)

د) نمایش سر فصل (outline<u>)</u>

بعد از انتخاب جواب ۴ با فرمان Save ذخیره کنید.

۲- فایل interior.pptx را از پوشه داوطلبی خود باز کنید. ارائه مطالب را با نام design.pptx در پوشه داوطلبی خود ذخیره کنید.(۱نمره)

ابتدا با فرمان open فایل interior.pptx باز کنید سپس با فرمان Save As آن را به نام design.pptx در همان مسیر ذخیره کنید.

۳- در اسلاید ۱ با نام the bright interior design company قالب درشت (bold) و مورب (italic) زیر تیتر Exceeding expectation را حذف کنید.(۱نمره)

زیر تیتر را انتخاب کنید سپس با کمک نوارابزار Font از حالت درشت (bold) و مورب (italic) خارج کنید.

۴- در اسلاید ۱ علامت # در پایین زیر تیتر Exceeding expectation را با شماره داوطلبی خود جایگزین کنید.(۱نمره)

علامت # را انتخاب کنید و جای آن شکاره داوطلبی را بنوسیسد تا جایگزین شود.

۵- در اسلاید ۱ چینش تصویر building را در پوشه بالای سمت راست اسلاید قرار دهید.(۱نمره)

تصویر را به بالای صفحه انتقال دهید.

۶- در اسلاید ۲ با نام mission صفحه بندی اسلاید را به صفحه بندی تیتر و محتوا ( title and contend ) تغییر دهید. (انمره)

به اسلاید دوم رفته از تب Home نوار ابزار Slide روی دکمه Layout کلیک کنید و اسلاید نوع Home نوار ابزار را انتخاب کنید.

۷- در اسلاید ۲ فونت متن تیتر mission را به فونت Lucinda sans Unicode تغییر داده و ذخیره کنید. (۱نمره)

کادر دور تیتر mission را انتخاب کنید تا متن داخل آن انتخاب شود. با کمک نوار ابزار Font آن را به فونت Lucinda کادر دور تیتر sans Unicode تغییر داده و با فرمان Save ذخیره کنید.

۸- در اسلاید ۲ لیست بالت دار که با عبارت proving the best... شروع می شود را به لیست شماره دار تغییر دهید.
(انمره)

کادر دور لیست را کلیک کنید تا انتخاب شود سپس از تب Home نوار ابزار Paragraph روی دکمه Numbering روی دکمه کلیک و شماره دار را انتخاب کنید.

۹- در اسلاید ۲ یک افکت متحرک (custom animation effect) به دلخواه خود برای لیست شماره دار اعمال کنید. تنظیمات پیش فرض را بپذیرید. (۱نمره)

ابتدا با کلیک روی کادر دور افکت آن را انتخاب کنید. سپس از تب Animations نوار ابزار Animations روی گزینه Custom Animation کلیک کنید. سپس افکت دلخواه را انتخاب کنید.

 ۱۰ بلافاصله بعد از اسلاید ۲ یک اسلاید جدید با صفحه بندی تیتر و محتوا(title and contend) وارد کنید. تیتر interior design specialties را به اسلاید اضافه کرده و ذخیره کنید. (۱نمره)

روی اسلاید ۲ کلیک کنید و از تب Home نوار ابزار Slide روی دکمه New Slide کلیک کنید و نوع اسلاید (title می اسلاید ۲ کلیک کنید و از تب and contend در قسمت and contend را انتخاب کنید تا اسلاید جدید ایجاد شود.سپس تیتر and contend ذخیره کنید. Click To Add Title آن تایپ و یا از سوال در آن کپی کنید و با فرمان Save ذخیره کنید.

۱۱-در اسلاید ۳ با نام interior design specialties یک جدول از داده های زیر ایجاد کنید. (۱نمره)

| Residentia(مسکونی)   | l Non_residentail(غير مسكونى) |
|----------------------|-------------------------------|
| Apartment(آپارتمانی) | s Office(دفتر)                |
| Houses(خانه)         | (هتل)Hotels                   |

روی آیکن جدول در اسلاید ۳ کلیک کنید تعداد ستون ۲و ردیف را ۳ وارد کرده ok را بزنید، اطلاعات داخل آن را وارد کنید.

۱۲ – در اسلاید ۴ با نام types of design عبارت بالت دار classic را زیر خط دار ( under line) کنید. (۱نمره)

در اسلاید ۴ عبارت classic را انتخاب کنید و با دکمه  ${
m \underline{U}}$  موجود در نوار ابزار Font در تب Home آن را زیر خطدار کنید.

۱۳ – در اسلاید ۵ با نام design team یک شکل با نام Adam York و عنوان Personal Assistant را از چارت سازمانی حذف کنید و ذخیره نمایید. (۱نمره)

شکل و عنوان Personal Assistant که در چارت سازمانی است و با دکمه Delete صفحه کلید حذف و با Save ذخیره کنید.

۱۴ – در اسلاید ۵ اسم Susan Parks با عنوان Personal Assistant را از چارت سازمانی حذف کنید و ذخیره نمایید. (۱نمره)

در چارت سازمانی روی نام Susan Parks کلیک کنید. کادری در سمت راست ایجاد می شود Susan Parks را از آن حذف کنید و با Save ذخیره کنید.

۱۵- در اسلاید ۶ با نام (Interior Design V Consolation (€M) چارت ستونی را به چارت خطی تغییر دهید. (۱نمره)

در اسلاید ۶ چارت ستونی را با کلیک انتخاب کنید سپس ار تب Design نوار ابزار Type روی Change Chart روی Type روی Type کلیک کنید. پنجرهای باز می شود از سمت چپ Line را انتخاب و Ok را بزنید.

۱۶- در اسلاید ۶ رنگ خط را برای خط Interior Design و خط Consolation به رنگ دلخواه خود تغییر دهید. (۱نمره)

روی خطوط موجود در نمودار خطی کلیک کنید. سپس از تب design نوار ابزار Chart Layout رنگ دلخواه را انتخاب کنید.

۱۷ – در اسلاید ۶ یک جعبه متنی درست در زیر چارت با متن gains expected for 2008 وارد کنید. (۱نمره)

از تب Home نوار ابزار Text روی دکمه Text Box کلیک کنید جعبه متنی را زیر نمودار رسم کرده متن را داخل آن کپی و یا تایپ کنید.

۱۸ – در اسلاید ۷ با نام Services متن بالت دار را چپ چین کرده و ذخیره کنید. (۱نمره)

در اسلاید ۷ کادر دور متن بالت دار را کلیک کنید تا متن انتخاب شود سپس با دکمه چپ چین موجود در نوار ابزار Paragraph آن را چپ چین کنید.

design or décor consultant به drawing or décor consultant (را از ۱۹ میارت بالت دار را از تغییر دهید.(انمره)

در سوال عبارت design or décor consultant و یک کپی از آن بگیرید سپس در اسلاید ۷ عبارت drawing or décor consultant سپس آن عبارت را paste کنید تا جایگزین شود اگر عبارت پایینی بالا آمد آن را با دکمه Enter پایین ببرید.

۲۰– در اسلاید ۷ فاصله پاراگراف قبل از هر یک از پاراگراف های بالت دار را به ۴pt تغییر دهید. (۱نمره)

کادر دور متن بالت دار را انتخاب کنید از تب home نوار ابزار Paragraph روی پیکان کنار نام نوار ابزار یعنی Paragraph کلیک کنید . پنجرهای باز می شود در قسمت Spacing روبروی Before اندازه را به 4 تغییر داده و Ok را بزید.

۲۱– اسلاید ۸ را با نام sourcing and supply را برای هدف ارائه مطالب مخفی کنید. (۱نمره)

در اسلاید ۸ قرار گرفته سپس از تب Slide Show نوار ابزار Set Up یکدفعه روی دکمه Hide Slide کلیک کنید.تا در نمایش مخفی شود

۲۲- در اسلاید ۹ با نام furniture رنگ داخل (fill color) تصویر café را به رنگ دلخواه خود تغییر دهید. (۱نمره)

روی تصویر کلیک سمت راست کرده گزینه Format Picture را انتخاب کنید ، پنجرهای باز می شود از سمت چپ Fill را انتخاب و از سمت راست در قسمت Close که به شکل سطل است رنگ را انتخاب و Close را بزنید.

۲۳ - در اسلاید ۹ اندازه تصویر café را تغییر دهید به طوریکه ارتفاع آن ۵ سانتی متر و عرض آن ۳ سانتی متر باشد. (۱نمره)

روی تصویر کلیک کنید سپس در تب Format نوار ابزار Size در قسمت Height (ارتفاع) عدد ۵ و در قسمت Wight (پهنا ) عدد ۳ را تایپ کنید.

۲۴- در اسلاید ۹ یک یادداشت ارائه دهنده با عبارت access to skilled cabinet markets وارد کرده و ذخیره کنید. (۱نمره)

در اسلاید ۹ در قسمت Note که در پایین اسلاید است کلیک کنید . حال یا متن Note cabinet در اسلاید ۹ در قسمت markets اسلاید را ذخیره کنید.

۲۵- فایل consultation.pptx را از پوشه داوطلبی خود باز کتید. اسلاید ۲ با نام summary را از ارائه مطلب consultation.pptx کپی کرده و در ارائه مطلب design.pptx بچسپانید به طوریکه آخرین اسلاید آن باشد فایل consultation.pptx را ببندید. (۱نمره)

با فرمان Open فایل consultation.pptx را از پوشه داوطلبی خود که در آزمون نام آن مشخص است باز کنید. به اسلاید ۲ آن در ناحیه Outline که معمولاً در سمت چپ برنامه پاورپوینت است بروید. با کلیک سمت راست یک کپی از آن بگیرید . سپس به فایل قبلی یعنی design.pptx بروید در ناحیه Outline بعد از اسلاید آخر کلیک کنید وبا کلیک سمت راست فرمان Paste را اجرا کنید. حال فایل consultation.pptx با فرمان Close ببندید.

۲۶– در اسلاید ۱۰ با نام summary سطح لیست (list level) متن بالت دار را به مدت دار (durable) کاربردی (practical) و زیبا (beautiful) افزایش دهید. (۱۰مره)

در اسلاید ۱۰ یک متن بالت دار می باشد سه خط آخر آن که این عبارات در آنها است انتخاب کنید. سپس از تب Home نوار ابزار Paragraph روی دکمه Paragraph یک دفعه کلیک کنید.

۲۷- تصویر لوگو را از گوشه پایین سمت راست slide master حذف کنید به طوریکه این تصویر از همه اسلایدهای ارائه مطلب حذف شود. (۱نمره)

ابتدا از تب View نوار ابزار presentations View روی گزینه Slide master کلیک کنید تا به نمای Delete برود سپس با کلیک روی اسلاید در سمت راست صفحه و دکمه Delete صفحه و کلیک روی شکل در اسلاید سمت راست صفحه و دکمه صفحه کلید، شکل را حذف کنید.

۲۸- یک افکت انتقال بین همه اسلاید های ارائه مطالب به کار ببرید.تنظیمات پیش فرض را بپذیرید. (۱نمره)

تب Animations نوار ابزار Transitions To This slide روی یکی از افکتها کلیک کنید و گزینه Apply to را کلیک کنید.

۲۹- تاریخ جاری را در پایین (footer) همه اسلاید های ارائه مطلب design.pptx درج کنید به طوریکه به صورت خود کار به روز شود. (۱نمره)

از تب Insert نوار ابزار Text روی گزینه Header and Footer کلیک کنید. پنجرهای باز می شود گزینه های Date/time و Date/time را علامت دار و Apply To All را بزنید.

۳۰- ارائه مطلب design.pptx را ویرایش امایی کنید. اسامی خاص شامل این ویرایش املایی نمی شوند و باید نادیده گرفته شوند. (۱نمره)

از تب Review نوار ابزار proofing روی گزینه Sapling کلیک کنید پنجرهای باز می شود یکی یکی خطاها را با Change اصلاح کنید به غیر از کلمات خاص که با Ignore نادید گرفته می شوند.

۳۱– اسلاید ۱ را با نام the bright interior design company را با نمایش outline به وسیله پرینتر چاپ کنید.ارائه مطلب design.pptx را ذخیره کرده و ببندید. (۱نمره)

از منوی Office Button گزینه Print و بعد Print را اجرا کنید در پنجره باز شده در قسمت Slides عدد ۱ و در قسمت Slide what گزینه Outline View را انتخاب و ok را کلیک کنید.

power مایل colour.pptx را از پوشه داوطلبی خود باز کنید. ارائه مطلب colour.pptx را به عنوان یک قالب ower -۳۲ فایل colour.pptx وا نام colour.pptx را نیز ببندید. (۱نمره)

با فرمان Open فایل colour.pptx را از مسیر پوشه داوطلبی خود باز کنید. فرمان Save As را اجرا کنید در پنجره باز شده در قسمت Save As Type گزینه Power Point Template را انتخاب و Save As Type را بزنید تا ذخیره شود با Close و با Exit Power Point در منوی Office Button از برنامه پاورپوینت خارج شوید.

۳۳- برنامه ارائه مطلب را باز کنید و فایل sample answerfile 6.1.pptx را از پوشه داوطلبی خود باز کنید. هنگام click to ایجاد یک محتوای متنی برای اسلاید ارائه مطلب از کدام از گزینه های زیر استفاده می شود؟ پاسخ خود را در کادر add text مطلب از کدام از گزینه های زیر استفاده می شود؟ پاسخ خود را در کادر add text ایجاد یک محتوای متنی برای اسلاید ارائه مطلب از کدام از گزینه های زیر استفاده می شود؟ پاسخ خود را در کادر bample answerfile 6.1.pptx ایجاد یک محتوای متنی برای اسلاید ارائه مطلب از کدام از گزینه های زیر استفاده می شود؟ پاسخ خود را در کادر bample answerfile 6.1.pptx ایجاد یک محتوای متنی برای اسلاید ارائه مطلب از کدام از گزینه های زیر استفاده می شود؟ پاسخ خود را در کادر bample answerfile 6.1.pptx ایب ای محتوای متنی برای اسلاید ارائه مطلب از کدام از گزینه های زیر استفاده می شود؟ پاسخ خود را در کادر bample answerfile 6.1.pptx ای محتوای متنی برای اسلاید ارائه مطلب از کدام از گزینه های زیر استفاده می شود؟ پاسخ خود او در کادر bample answerfile 6.1.pptx ایب ایب ایب محتوای محتوای محتوای محتوای اسلاید ارائه مطلب از کدام از گزینه های زیر استفاده می شود؟ پاسخ خود را در کادر bample answerfile 6.1.pptx ایب ایب ایب ایب محتوای محتوای اسلاید ارائه مطلب از کدام از گزینه های زیر ایب محتوای محتوای ایب محتوای ایب محتوان محتوا محتوا م

ب) به هر تعداد فونت که ممکن است در ارائه مطالب استفاده کنید.

ج) فقط عبارات كوتاه دقيق استفاده نماييد.

د) هر اسلاید را با متن پر کنید به طوریکه فضای سفیدی باقی نماند.

ابتدا با فرمان Open فایل Sample answer file 6.1.pptx را باز کنید سپس جواب درست یعنی ج را کپی و کادر دور تیتر موجود در اسلاید را انتخاب و با کلیک سمت راست و انتخاب Paste آن را در محل کپی کنید. با فرمان Save آن را ذخیره و با Close از آن خارج شوید. ۳۴– فایل apple varieties.pptx را از پوشه داوطلبی خود باز کنید. (۱نمره)

با فرمان Open آن را باز کنید.

۳۵– ارائه مطلب apple varieties.pptx را به صورت rtf/outline با نام apple varieties.rtf در پوشه داوطلبی خود ذخیره کنید. فایل apple varieties.pptx را ببندید. (۱نمره)

فرمان Save As را اجرا کنید در پنجره آن از قسمت Save As Type گزینه rtf/outline را انتخاب و Save را کلیک کنید.

apple varieties.pptx را از پوشه داوطلبی خود باز کنید و ارائه مطلب را به عنوان فایلی با نام marketing.pptx - هایل marketing.pptx در پوشه داوطلبی خود ذخیره نمایید. (۱نمره)

apple مان Open آن را باز کنید سپس فرمان Save As را اجرا کنید در پنجره آن در قسمت File name نام marketing.pptx را تایپ کنید و در همان مسیر ذخیره کنید.

۳۷- روی ارائه مطالب apple marketing.pptx با نمایش عادی ۶۵ درصد زوم کنید. (۱نمره)

از تب view نوار ابزار Zoom روی دکمه Zoom کلیک کنید و ۶۵٪ را در قسمت Percent کلیک کرده و Ok را کلیک کنید.

۳۸- صفحه بندی اسلاید ۱ با عنوان the apples of our Isles را به صورت اسلاید تیتر (title slide) تغییر دهید. (انمره)

در اسلاید ۱ باشید سپس از تب Home نوار ابزار Slide گزینه Layout را کلیک کنید و اسلاید title slide را انتخاب کنید.

۳۹- در اسلاید ۱ زیر تیتر apple marketing board را وارد کرده و ذخیره نمایید. (۱نمره)

در اسلاید ۱ در کادر پایین تیتر یا عبارت apple marketing board تایپ و یا کپی کنید.سپس با Save ذخیره کنید.

۴۰- تم flow.thmx را از پوشه داوطلبی خود برای ارائه مطالب apple marketing.pptx اعمال کنید. (۱نمره)

از تب design نوار ابزار themes روی پیکان کنار themes کلیک کنید و از زیر منوی آن .....Browse را انتخاب به مسیر پوشه داوطلبی رفته و تم flow.thmx را انتخاب و Apply را کلیک کنید .

۴۱- فایل تصویری red apple.jpg را از پوشه داوطلبی خود یک بار در پایین سمت چپ ارائه مطلب ودرج کنید به طوریکه در همه اسلاید های ارائه مطالب ظاهر شود. (۱نمره)

ابتدا از تب View نوار ابزار presentations View روی گزینه Slide master کلیک کنید تا به نمای Master برود سپس از تب Insert نوار ابزار Insert روی Illustrations کلیک کنید مسیر پوشه داوطلبی رفته عکس را انتخاب و Insert برود سپس از تب Slide Master در تب Slide Master از نمای Insert را کلیک کنید و در گوشه پایین سمت چپ بگذارید. با دکمه Close Master در تب Slide Master از نمای Master خارج شوید.

۴۲- در اسلاید ۲ با نام apple marketing board یک شکل با نام Carl Kent و عنوان دستیار حسابدار (finance manager) در زیر اسم john brown با عنوان مدیر مالی (finance manager) در چارت سازمانی وارد کرده و ذخیره نمایید. (انمره)

در چارت سازمانی روی کادر john brown کلیک کنید سپس از تب Home نوار ابزار create Graphic روی Add در چارت سازمانی روی کادر Create Graphic روی Chap گزینه Add Assistance را انتخاب و متن را مانند شکل داخل آن بنویسید.

۴۳- برای اسلاید ۲ یک یادداشت ارائه دهنده با عبارت :

Carl Kent – newly appointed to the fiance tean

را اضافه کنید. (۱نمره)

در اسلاید ۲ در قسمت Note که در پایین اسلاید است متن را تایپ و یا کپی کنید.

۲۴ – در اسلاید ۳ با عنوان apple varieties اندازه فونت تیتر apple varieties را به ۲۴ تغییر دهید. (۱نمره)

کادر دور تیتر را انتخاب و با کمک نوار ابزار font سایز آن را ۲۴ کنید.

۴۵– در اسلاید ۳ متن بالت دار را چپ چین کنید. (۱نمره)

در اسلاید ۳ با کلیک کادر دور متن بالت دار آن را انتخاب کنید سپس با کمک نوار ابزار Paragraph آن را چپ چین کنید.

۴۶ در اسلاید ۴ با عنوان green apple، برای عبارت بالت دار granny smith یک سایه اعمال کنید. (۱نمره)

در اسلاید ۴ ،کادر دور عبارت بالتدار را انتخاب سپس از تب Format نوار ابزار Word Art Style گزینه Format گزینه Effect گزینه Shadow را انتخاب و یکی از سایهها را کلیک کنید.

۴۷- در اسلاید ۴ اندازه تصویر سیب سبز و خاکستری را به گونه ای تغییر دهید که ارتفاع آن ۱۱ سانتی متر و عرض آن ۸/۶۸ سانتی متر باشد. ارائه مطلب را ذخیره کنید. (۱نمره)

در اسلاید ۴ تصویر سیب را با کلیک انتخاب، سپس روی آن کلیک سمت راست گزینه Size Position را انتخاب و مانند سوال ۲۳ اندازه را تنظیم کنید و close را کلیک کنید.

۴۸ - در اسلاید ۶ با نام using green apple متن بالت دار زیر را وارد کنید:

- Jams and jellies •
- Classic pies and crumbles •
- Sauce for meats-goose and pork •

متن بالا را انتخاب و در اسلاید ۶، زیر عنوان، در محل تعیین شده Paste کنید.

۴۹- در اسلاید ۶ بدون حرکت دادن اشیا تصویر رسم شده pie را مقابل یا روی تصاویر رسم شده jam و sauce بیاورید. (۱نمره)

روی تصویر Pie کلیک سمت راست گزینه Bring To Front و Bring To Front را انتخاب کنید.

۵۰– در اسلاید ۷ با نام when buying apples رنگ فونت عبارت بالت دار را به رنگ دلخواه خود تغییر دهید. (۱نمره)

در اسلاید ۷ کادر دور عبارت بالت دار را با کلیک انتخاب سپس از نوار ابزار font رنگ فونت را تغییر دهید.

۵۱– در اسلاید ۷، فلش را به صورت عمودی وارونه (flip) کنید. (۱نمره)

روی فلش کلیک کنید، سپس از تب Format نوار ابزار Arrange گزینه Rotate را کلیک . از زیر منوی آن گزینه Flip Vertical را انتخاب کنید.

۵۲– بلافاصله بعد از اسلاید ۷ یک اسلاید جدید با صفحه بندی تیتر و محتوا (title and contend) وارد کنید. تیتر اسلاید apple production statistics را اضافه نمایید. (۱نمره)

روی اسلاید ۷، کلیک کنید سپس از تب Home نوار ابزار Slide روی New Slide کلیک کرده اسلاید انتخاب کنید و در تیتر آن متن را کپی و یا تایپ کنید.

۵۳- در اسلاید جدید ۸ که تازه اضافه کرده اید یک چارت دایره ای (pie chart) با استفاده از داده های زیر ایجاد کنید. (۱نمره)

|       | Apple production |
|-------|------------------|
| Pie   | 10               |
| Jam   | 25               |
| Sauce | 10               |
| juice | 55               |

از تب Insert نوار ابزار Illustrations روی Chart کلیک کرده و نمودار نوع دایرهای را انتخاب کنید.همراه با نمودار در سمت راست جدولی را در برنامه اکسل مشاهده می کنید. با کمک فرمان کپی ستون های موجود در جدولی که در سوال می باشد یکی یکی کپی و در جدول برنامه اکسل Paste کنید و یا اطلاعات را تایپ کنید. بعد برنامه اکسل را ببندید. تا نمودار تثبیت شود

۵۴- در اسلاید ۸، برچسب های داده (data label) را طوری قالب بندی کنید که درصد مربوطه را برای هر یک از برشهای چارت دایره ای نشان دهد. برچسب های درصد را در خارج از چارت دایره ای قرار دهید و ذخیره کنید. (۱نمره)

روی نمودار کلیک کنید و از تب Layout نوار ابزار Label گزینه Data Label و بعد More data label را انتخاب گزینه Percentage را علامت درا و Close را کلیک کنید . حال از Data Label گزینه Out Side End را انتخاب کنید.

۵۵- در اسلاید ۸، یک جعبه متنی در زیر چارت دایره ای با عبارت most apple make juice اضافه کنید. (۱نمره)

مانند سوال ۱۷ عمل کنید.

۵۶ در اسلاید ۱۰ با نام apple nutrition فاصله بعد از هر پاراگراف را در داخل موارد بالت دار به ۶pt تغییر داده و ذخیره کنید. (۱نمره)

مانند سوال ۲۰ عمل کنید فقط به جای Before گزینه After را تنظیم کنید.

۵۷-اسلاید ۵ با نام finally را جا به جا کنید به طوریکه آخرین اسلاید ارائه مطالب apple marketing.pptx باشد و آن را ذخیره کنید. (۱نمره)

روی اسلاید در قسمت Outline کلیک سمت راست گزینه Cut و بعد از اسلاید آخر کلیک کرده سپس کلیک سمت راست و گزینه Paste را انتخاب کنید.

۵۸- یک افکت انتقال اسلاید (slide effect6) به انتخاب خود برای همه اسلاید ها ارائه مطالب اعمال کنید. تنظیمات پیش فرض را بپذیرید. (۱نمره)

مانند سوال ۲۸ عمل کنید.

۵۹- شماره داوطلبی خود را در footer همه اسلاید های ارائه مطالب وارد کرده و ذخیره نمایید. (۱نمره)

مانند سوال ۲۹ عمل کنید فقط در پنجره باز شده گزینه Footer را علامت دار کنیددر زیر آن شماره داوطلبی را وارد و Apply To All را کلیک کنید.سپس با Save ذخیره کنید.

apple trees.pptx را از پوشه داوطلبی خود باز کنید. تصویر cut apple را از اسلاید ۲ در when مالی baple markrting.pptx کپی کرده و در پایین سمت راست اسلاید ۶ ارائه مطالب trees.pptx یکی کرده و در پایین سمت راست apple trees.pptx را ببندید. (۱ نمره) buying apples

ابتدا با فرمان open فایل apple trees.pptx از پوشه داوطلبی خود باز کنید سپس از تصویر موجود در اسلاید ۲ یک کپی بگیرید. آن در اسلاید ۶ در فایل apple markrting.pptx با Paste بیاورید در گوشه پایین سمت راست بگذارید . فایل فبلی یعنی apple trees.pptx را با Close ببندید.

۶۰- اسلاید ۸ با نام cooking with apples را از ارائه مطلب apple marketing.pptx حذف کنید. (۱نمره)

روی اسلاید ۸ در قسمت Outline کلیک کرده و با دکمه Delete حذف کنید.

۶۱- ارائه مطلب apple marketing.ppts را ویرایش املایی کنید. نام های خاص شامل ویرایش املایی نمی شوند و باید نادیده گرفته شوند. (۱نمره)

مانند سوال ۳۰ عمل کنید.

۶۲- اسلاید ۴ با نام green apples در ارائه مطلب apple marketing.pptxرا مخفی کنید. (۱نمره)

مانند سوال ۲۱ عمل کنید.

۶۳- یک نسخه از ارائه مطلب apple marketing.ppts که آماده توزیع است را به صورت ۶ اسلاید در هر صفحه به محک پرینتر چاپ کنید. فایل apple marketing.ppts را ذخیره کرده و ببندید.برنامه ارائه مطلب را ببندید. (۱نمره)

از منوی Office Button گزینه Print و بعد Print را اجرا کنید در پنجره باز شده در قسمت Slide what گزینه از منوی Slide what را انتخاب و در قسمت Handout عدد گزینه Bide per sheet را ۶ وارد کرده و Ok را کلیک Handout کنید.فایل را با فرمان Save ذخیره کنید با Close از فایل و با Exit Power Point در منوی Office Button از برنامه پاورپوینت خارج شوید.

۶۴-کدامیک از حالتهای نمایش برای مرتب کردن اسلایدها کاربرد دارد؟

الف) نمایش اسلاید (slide show) ب) نمایش عادی (normal) ج) نمایش طبقه بندی اسلاید (slide sorting) د) نمایش سر فصل (outline)

۶۵- از Help برنامه ارائه مطلب برای پیدا کردن اطلاعاتی در مورد Print Note Page استفاده کنید سپس در بین مطالب یافت شده اولی را لینک کرده و جمله اول آن را کپی و در قسمت Click To Add Title وارد کنید.

روی علامت سوال که در سمت راست برنامه Powerpoint است کلیک کنید و پنجره Help باز می شود در آن عبارت Powerpoint را که از سوال کپی کرده ید با فشار دادن دکمه های Ctrl+c کپی کنید و یا تایپ کنید دکمه Search را که از سوال کپی کنید و بعد در Search کنار آن را کلیک کنید تا جستجو کامل شود. ابتدا روی اولین موردی که در جستجو پیدا شده کلیک کنید و بعد در پنجره باز شده اولین جمله را کپی و در اسلاید موجود Paste کنید.

۶۶- در اسلاید جاری فونت عبارت Market research را به Gill Sans MT تغییر دهید.

مانند سوال ۷

۶۷- در اسلاید جاری عنوان Market research را به صورت مورب و ضخیم در آورید.

مانند سوال قسمت اول سوال ۳

۶۸- در اسلاید جاری با نام Countries رنگ داخل فلش خمیده زرد رنگ را که مربوط به جمهوری چک است به دلخواه تغییر دهید.

مانند سوال ۲۲

۶۹-در اسلاید جاری شکل بالتها را تغییر دهید.

کادر دور لیست را کلیک کنید تا انتخاب شود سپس از تب Home نوار ابزار Paragraph روی دکمه Bulleting کلیک و نشانه دلخواه را انتخاب کنید.

۷۰- اسلاید اول را جابجا کنید و آن را به عنوان اسلاید آخر قرار دهید.

مانند سوال ۵۷

۲۱− قالب (تم) با نام flow را در مسیر C:\60797446 می باشد را برای ارائه مطلب جاری اعمال کنید.

مانند سوال ۴۰

۲۲- در اسلاید دوم صفحه بندی (layout) را به صورت اسلاید صفحه عنوان Title slide تغییر دهید.

مانند سوال ۶ فقط مدل آن را Title slide انتخاب کنید.

۷۳- فایل تصویری Sales.gif موجود در مسیر60797446 \:C را دقیقاً در زیر شکل آبی رنگ بالای سمت راست ارائه مطالب جاری وارد کنید به طوریکه در تمام اسلایدها به جز اسلاید عنوان نشان داده شود.

| با کمک تب View نوار ابزار Master view به نمای Slide Master بروید روی یکی از اسلایدها از نوع متنی کلیک    |
|----------------------------------------------------------------------------------------------------|
| کنید. سپس با استفاده از تب Insert تصویر را وارد،در محل مناسب قرار داده و از نمای Master خارج شوید.       |
| ۷۴– در اسلاید جاری خط اول بالت دار را حذف کنید.                                                          |
| خط اول را انتخاب و دکمه Delete روی صفحه کلید را فشار دهید.                                               |
| ۷۵– در اسلاید جاری تنظیمات فاصله گذاری برای پاراگراف قبل را به pt و برای پاراگراف بعد را 2pt تغییر دهید. |
| مانند سوال ۲۰ عمل کنید با این تفاوت که برای پاراگراف قبل (before) و بعد (After) هر دو تنظیم کنید.        |
| ۷۶- اسلاید سوم را طوری تنظیم کنید که در هنگام نمایش اسلایدها مخفی شود.                                   |
| مانند سوال ۲۱                                                                                            |

۷۷- در اسلاید جاری خط سوم بالت دار را جابجا کنید به طوری که آخرین موضوع در لیست اسلایدها باشد.

**.** ...

ابتدا در نمای Normal از قسمت outline روی زبانه outline کلیک کنید سپس در اسلاید سوم روی خط سوم بالت روی بالت یا نشانه آن کلیک سمت راست کنید و از زیر منوی آن گزینه move down را انتخاب کنید تا به خط آخر منتقل شود.

۸۹- برای اسلاید دوم یک فایل صوتی از فایلهای موجود در کامپیوتر را تنظیم کنید به صورتی که فایل صوتی تا پایان نمایش اسلاید پخش شود.

در اسلاید دوم قرار گرفته سپس از تب insert نوار ابزار Media دکمه Sounds گزینه ...Automatically دا انتخاب کنید روی یکی از فایلهای صدا که در سمت راست برنامه مشاهده می کنید کلیک کنید و گزینه Loop را انتخاب، شکل بلندگوی در اسلاید مشاهده می کنید روی آن کلیک کنید تب Options را مشاهده می کنید گزینه Loop را انتخاب کنید تب Unit Stopped را از نوار ابزار Unit Stopped انتخاب کنید.

۷۹- در اسلاید جاری یک فلش بسته Block Arrow از نوع Right Arrow اضافه کنید به طوری که به جعبه متن جاری عبارت Approved By Acc اشاره کند.

از تب Insert نوار ابزار Illustrations روی دکمه Shape کلیک و از زیر منوی آن، از قسمت Block Arrow از تب Insert نوار ابزار Right Arrow رسم کنید. شکل Right Arrow رسم کنید.

۸۰- در اسلاید جاری یک سایه از نوع دور نمای مورب (Perspective Diamond Upper Left ) در بالای سمت چپ متن Approved By Acc اضافه کنید.

ابتدا با کلیک دور کادر متن آن را انتخاب کنید سپس از تب Format نوار ابزار Word Art Style روی دکمه Format روی دکمه Shadow روی دکمه effect سپس effect سپس Shadow در قسمت Perspective Diamond Upper Left مدل Shadow مدل Opper Left که اولین مدل است کلیک کنید.

۸۱- در اسلاید جاری اندازه تصویر برج ایفل را به گونهای تغییر دهید که ارتفاع آن ۳/۵ و عرض آن ۲ باشد.

مانند سوال ۲۳ عمل کنید. روی تصویر کلیک کنید سپس در تب Format نوار ابزار Size در قسمت Height (ارتفاع) عدد ۵٫۵ و در قسمت Wight (و در قسمت ۳٫۵ این کنید.

۸۲- پویا نمایی اشیاء ۲ و۳ را طوری تنظیم کنید تا به طور همزمان اعمال شوند و با استفاده از زبانه Timing پویانمایی را شی چهارم ۳ بار اعمال شود.

(مطمئناً موضوعات افکت دارند) در اسلاید، دو موضوع و یا شی موجود در اسلاید را با پایین نگه داشتن کلید Shift با هم انتخاب کنید سپس از تب Animations روی گزینه Custom Animations کلیک کنید در قسمت Start مدل With preview را کلیک کنید.شی چهارم را انتخاب کنید و کنار نام آن که در قسمت With preview ملک کلیک کنید و از زیر منوی آن Timing را کلیک و در پنجره باز شده در قسمت Repeat عدد ۳ را انتخاب و Ok را کلیک کنید.

۸۳- در اسلاید جاری یک افکت انیمیشن ورودی با انتخاب خودروی تصویر داخل اسلاید اعمال کنید و تدظیمات پیش فرض آن را ببینید.

در اسلاید، با کلیک روی شکل خودرو آن را انتخاب کنید. سپس از تب Animations روی گزینه Custom در اسلاید، با کلیک کنید و از قسمت Add Effect از نوع Entrance مدلی را انتخاب کنید.

۸۴- در اسلاید جاری حالت اولین خط متن را به Sentence Case تغییر دهید.

اولین خط را انتخاب کنید سپس از تب Home نوار ابزار Font روی دکمه Change Case که به شکل Aa است کلیک و Sentence Case که به شکل Aa است کلیک و Sentence Case را انتخاب کنید.

۸۵- در چارت سازمانی بعد از Shape با عنوان Uk یک Shape جدید به نام Jem اضافه کنید.

مانند سوال ۴۲

۸۶- با استفاده از دکمههای عملیاتی دو امکان بازگشت به اسلاید اول و رفتن به اسلاید بعدی را در همه اسلایدها ایجاد کنید.

از تب Insert نوار ابزار Illustrations از زیر منوی shape از قسمت Actions buttons دو دکمه Next و Issert و Slide Master از تب Slide را به ترتیب انتخاب و در اسلاید اول رسم کنید و در بقیه اسلایدها کپی کنید. البته از Slide هم می توان استفاده کرد.

۸۷- در اسلاید جاری نمودار ستونی را به دایرهای Pie تغییر دهید.

روی نمودار ستونی کلیک کنید سپس از تب Design نوار ابزار Type روی دکمه change Chart Type کلیک کنید و نمودار دایرهای Pie تغییر دهید.

۸۸ دو تصویر موجود در اسلاید را با هم Group کنید.

با پایین نگه داشتن کلید Shift هر دو تصویر را انتخاب کنید.سپس از تب Format نوار ابزار Arrange روی دکمه group و بعد group را انتخاب کنید

۸۹- در اسلاید جاری ردیف سوم جدول را حذف کنید.

ردیف سوم جدول را انتخاب کنید . سپس از تب Layout نوار ابزار Rows & Columns گزینه Delete و بعد Delete row را انتخاب کنید.

۹۰- بر اساس دادههای موجود نموداری رسم کنید.

مانند سوال ۵۳